| Navigating the One Book & Reservation Process                                                                                                    |                                                                                                    |                                                                                                    |
|----------------------------------------------------------------------------------------------------|----------------------------------------------------------------------------------------------------|----------------------------------------------------------------------------------------------------|
| SIGN IN                                                                                                    |                                                                                                    |                                                                                                    |
| <ul> <li>Orientation website log-in based on student type/term: www.jmu.edu/orientation</li> <li>First-Year or Transfer student (use navigational side bar)</li> <li>Transfer student admit term: summer or fall</li> <li>Students pay their tuition deposit/waiver applied, then change their e-ID password</li> <li>MyMadison—Applicant Center / UBO website: paying the tuition deposit</li> <li>MyMadison—Student Center: changing your e-ID password</li> </ul> |                                                                                                    |                                                                                                    |
| ORIENTATION RESERVATION - Step Dependencies                                                                                                    |                                                                                                    |                                                                                                    |
| FIRST-YEAR (FALL)                                                                                                    | TRANSFER (SUM                                                                                                    | MMER/FALL)                                                                                                    |
| <ul> <li>JMU Email Account</li> <li>First-Year Student Survey</li> <li>Emergency Notification</li> <li>Emergency Contact</li> <li>Math Placement Exam</li> <li>Prepare for Class Enrollment <ul> <li>major modules</li> </ul> </li> </ul>                                                                                                    | <ul> <li>JMU Email Account</li> <li>New Transfer Student</li> <li>Emergency Notification</li> <li>Emergency Contact</li> <li>Math Placement Exam</li> </ul> | Survey                                                                                                    |
| ORIENTATION RESERVATION - Info & Declare Major<br>My Orientation Reservation—Task Items                                                                                                    |                                                                                                    |                                                                                                    |
| <ul> <li><u>View Personal Information</u></li> <li>Verify home address and phone numbers</li> <li><u>Declare your Major</u></li> <li>FYR—refer to the Prepare for Class Enrollment</li> </ul>                                                                                                    | step & enrollment worksheet                                                                                                    | History - BA  Communication Science & Disorder - BS Communication Studies - BA Communication Studies - BS Computer Info Systems - BBA Computer Science - BS Dietetics - BS Earth Science - BA Example - BA |

- TRN-Explore Majors: https://www.jmu.edu/orientation/transfer/majors.shtml
  - Audition / Portfolio Review:
    - Studio Art, Graphic Design, Interior Architecture, Music, Theatre/Dance
  - Teaching—IDLS: Inclusive Early Childhood Ed, Elementary Ed, Middle Ed, Special Ed
  - Teaching—Secondary Ed: Select Major of teaching discipline
  - Pre-Professionals:
    - Pre-Dentistry, Pre-Forensic Studies, Pre-Law, Pre-Med, Pre-Occupational Therapy, Pre-Optometry, Pre-Pharmacy, Pre-Physical Therapy, Pre-Physical Therapy, Pre-Physician Assistant, Pre-Theology, Pre -Veterinary Medicine
- <u>Disability Accommodations</u> (during Summer Springboard)
  - Submit request with reservation for both student and guest

Economics - BS Engineering - BS English - BA Finance - RRA

# Navigating the One Book & Reservation Process

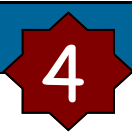

## **ORIENTATION RESERVATION - Submit Reservation**

My Orientation Reservation—Task Items

#### • <u>Select a Date</u>

- Dates are assigned based on a student's major and advisor availability
- TSS June 1, 2, 3, 4
- FSS June 25, 29, 30, July 1, 2, 6, 7, 8, 9, 13, 14, 15, 16
  - Dates by College/Major, program specific *(refer to The One Book web-site)*
- Students not able to attend should complete the reservation and select "Unable to Attend"
- Add a guest
  - Add up to 2 guest through the reservation
  - Request for additional guest must be submitted by the "Send a Message" tab
- <u>My Reservation Submit, Print, & Exit</u>
  - Submit to confirm reservation
  - Print a copy, then save and exit

### Change of Major

#### Return to "My Orientation Reservation"

- <u>Select new major</u>
  - Save and Continue to confirm the date hasn't changed
- Print a copy, then save and exit
- Refer to FAQs on tasklist
- If error message, send notice through the "Send a Message" tab

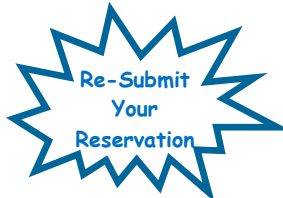

#### Return to "Prepare for Class Enrollment"

- <u>Create a new 1st Semester Enrollment</u> <u>Worksheet</u>
- Print a copy and use during enrollment
- If after enrollment, add/drop classes in Student Center of MyMadison

- My Orientation Date 🙆
- Tuesday, June 30, 7:30 AM 5:30 PM JUN 30: FIRST-YEAR SUMMER SPRINGBOARD
- Wednesday, July 1, 7:30 AM 5:30 PM JUL 01: FIRST-YEAR SUMMER SPRINGBOARD
- Monday, July 6, 7:30 AM 5:30 PM JUL 06: FIRST-YEAR SUMMER SPRINGBOARD
- Tuesday, July 7, 7:30 AM 5:30 PM JUL 07: FIRST-YEAR SUMMER SPRINGBOARD

## Change of Date

#### Return to "My Orientation Reservation"

- <u>Select a new date</u>
  - Review remaining dates available
  - Select new date or "Unable to Attend"
- Print a copy, then save and exit
- Refer to FAQs on tasklist
- No date available, request must be submitted through the "Send a Message" tab

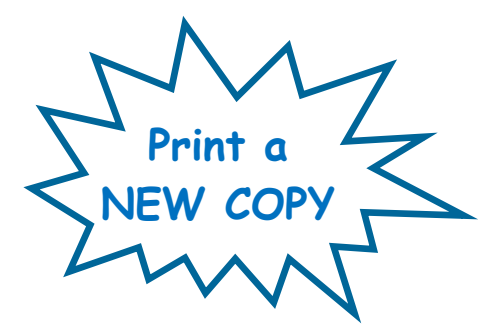